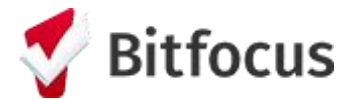

## Running a Program Roster Report in the HOPE System (for CE Programs)

1. Navigate to the Reports Library within the Launchpad.

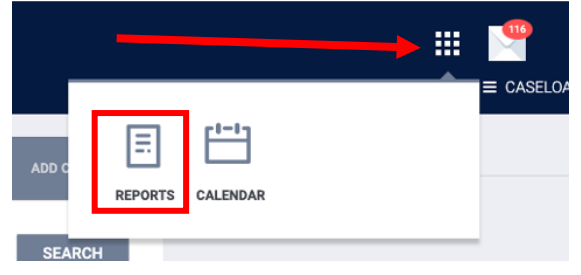

2. Locate the report, [GNRL-106] Program Roster, under the Program Based Reports category and click Run.

| Program Based Reports                              | 23 report(s) A                        |
|----------------------------------------------------|---------------------------------------|
| [EMPL-101] Employment Report                       | ★   ② RUN   1 営 SCHEDULE   MORE INF0~ |
| [EMPL-102] Employment / Education Report           | ★   ③ RUN   営 SCHEDULE   MORE INF0 ~  |
| [EXIT-101] Potential Exits                         | ★   ⑤ RUN   営 SCHEDULE   MORE INF0 ~  |
| [EXPS-103] Program Funding Source Financial Detail | ★   ⑤ RUN   営 SCHEDULE   MORE INF0 ~  |
| [GNRL-105] Program Participation Summary           | ★   ③ RUN   営 SCHEDULE   MORE INF0 ~  |
| [GNRL-106] Program Roster                          | ★   ② RUN   営 SCHEDULE   MORE INFO~   |

- 3. Input following report parameters:
  - a. Program(s): San Francisco Coordinated Entry for Survivors
  - b. Status: Active within Report Date Range
  - c. HoHs Only?: Yes
  - d. Report Date Range: 01/01/2022 to 12/31/2022
  - e. Report Output Format: Web Page

| Program Based Reports       > [GNRL-106] Program Roster         Program(s)       Choose         All       Housing for Survivors - EHV         Housing for Survivors - RH       Ban Francisco Coordinated Entry for Survivors         Status       Active within Report Date Range         HoHs Only?       No       Yes         Report Date Range       01/01/2022       =       12/31/2022         Report Output Format       In Upper Dependent of the program and Unit       Excel                                                                                                    |   |
|----------------------------------------------------------------------------------------------------|---|
| Program(s)       Choose         All       All         Housing for Survivors - EHV       Housing For Survivors - RRH         San Francisco Coordinated Entry for Survivors         Status       Active within Report Date Range         HoHs Only?       No       Yes         Report Date Range       01/01/2022       =       12/31/2022         Web Page       O PDF - Program and Unit       Excel                                                                                                    |   |
| Program(s)       Choose         All         Housing for Survivors - EHV         Housing For Survivors - RRH         San Francisco Coordinated Entry for Survivors         Status       Active within Report Date Range         HoHs Only?       No () Yes         Report Date Range       01/01/2022 () - 12/31/2022 () () () () () () () () () () () () ()                                                                                                    |   |
| All         Housing for Survivors - EHV         Housing For Survivors - RRH         San Francisco Coordinated Entry for Survivors         Status       Active within Report Date Range         HoHs Only?       No          Report Date Range       01/01/2022          @ Web Page        PDF - Program and Unit          Excel                                                                                                    |   |
| Housing for Survivors - EHV         Housing For Survivors - RRH         San Francisco Coordinated Entry for Survivors         Status       Active within Report Date Range         HoHs Only?       No () Yes         Report Date Range       01/01/2022 (2) (2) (2) (2) (2) (2) (2) (2) (2) (                                                                                                    |   |
| Housing For Survivors - RRH       San Francisco Coordinated Entry for Survivors       Status     Active within Report Date Range       HoHs Only?     No            Yes       Report Date Range     01/01/2022                                                                                                    |   |
| San Francisco Coordinated Entry for Survivors         Status       Active within Report Date Range         HoHs Only?       No <ul> <li>Yes</li> <li>Report Date Range</li> <li>01/01/2022</li> <li>- 12/31/2022</li> <li>Excel</li> </ul> Report Output Format     Image OPDF - Program Omegan and Unit Omegan and Unit Omegan an                                                                                                    |   |
| Status     Active within Report Date Range       HoHs Only?     No • Yes       Report Date Range     01/01/2022 2 2       • Web Page     • PDF - Program and Unit       • Web Page     • PDF - Program and Unit                                                                                                    |   |
| HoHs Only?     No     Yes       Report Date Range     01/01/2022     -     12/31/2022       Report Output Format     Image: Comparison of the program of the program of the program of the program of the program of the program and Unit     Excel                                                                                                    | ~ |
| Report Date Range     01/01/2022     ising     -     12/31/2022     ising       Report Output Format     Image: Comparison of the second second sec |   |
| Report Output Format       Web Page       PDF - Program       PDF - Program and Unit       Excel                                                                                                    |   |
|                                                                                                    |   |
| SUBMIT                                                                                                    |   |

- 4. Click 'Submit' and wait for report to load in the Report Queue
- 5. See Web Page report. The Web Page report allows you to go directly to the client profile simply by clicking on the client's name or UID.